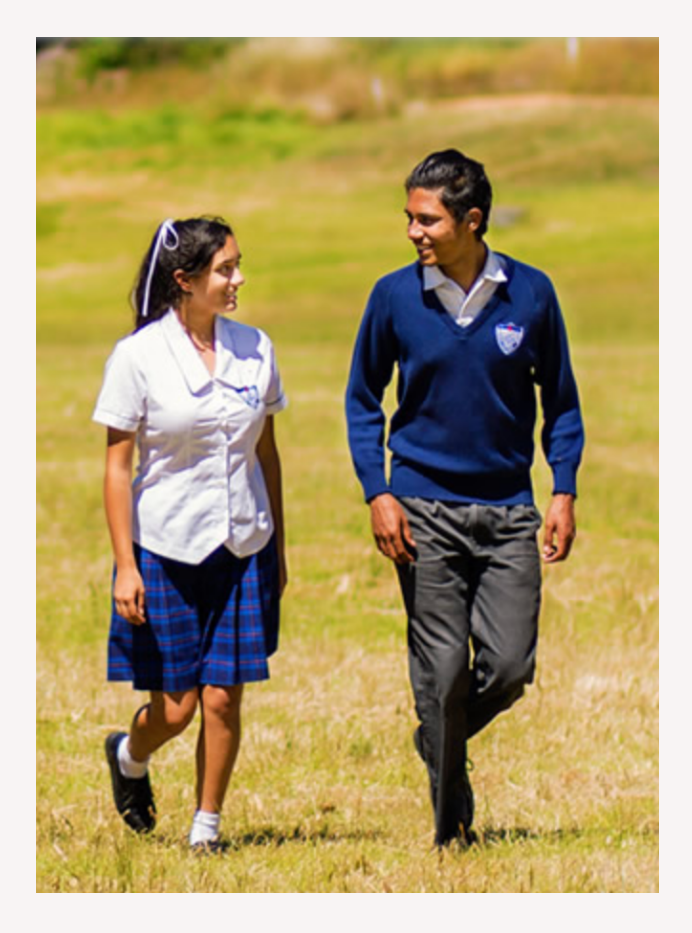

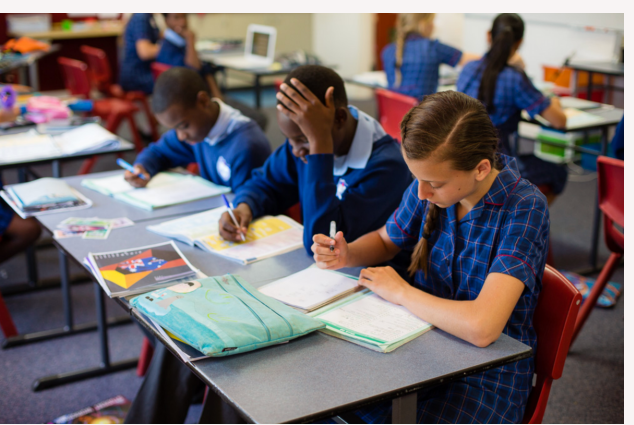

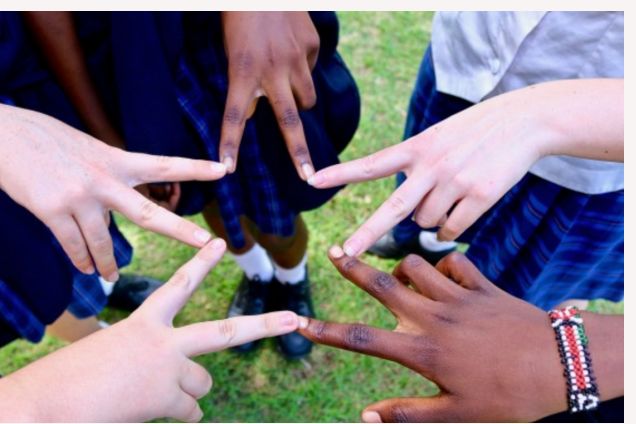

#### ADVENTIST CHRISTIAN SCHOOLS WA

# SEQTA ENGAGE

- A HANDBOOK FOR SECONDARY PARENTS -

The Parent Portal is a key gateway of communication between teachers and parents.

This guide will assist you with navigating SEQTA Engage in order to locate various content within the menus.

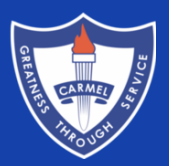

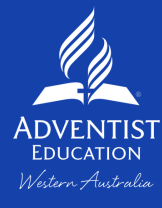

### LOGGING IN

Using a web browser on any internet-enabled device, go to the following address and log in using your credentials:

https://carmelsecondary.cp.adventist.edu.au

You should have already received an email from Carmel Adventist College Secondary with a link to set up a username and password. Please contact the school office directly if you require the link to be sent to you again.

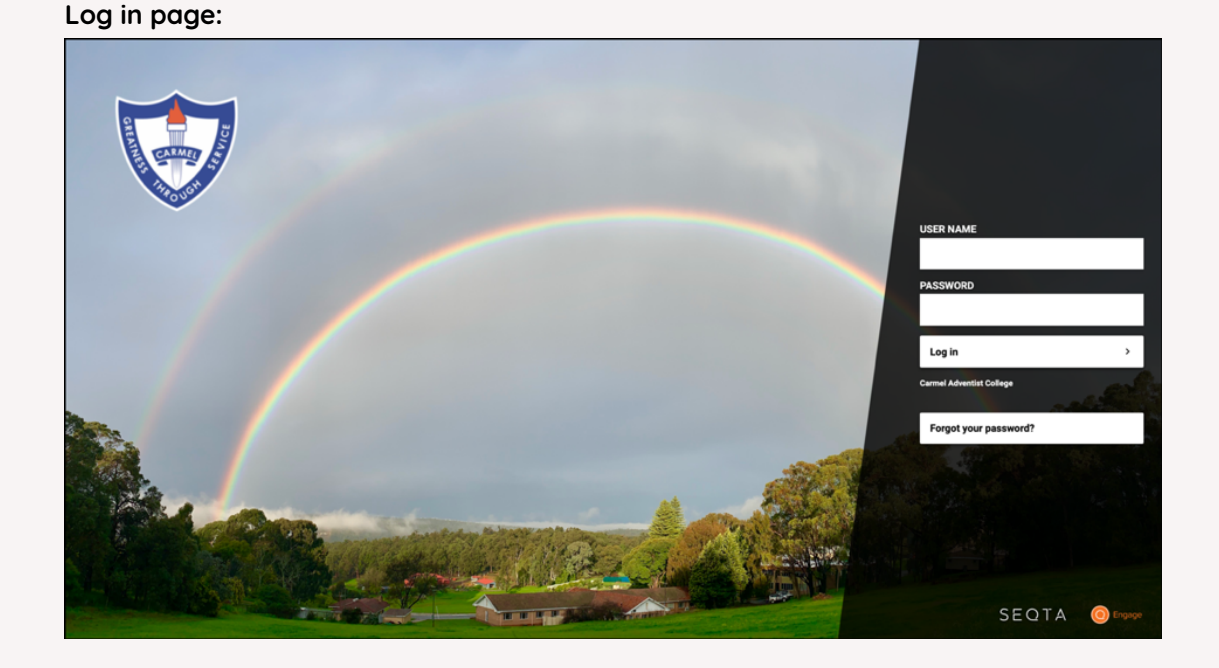

#### Homescreen once logged in:

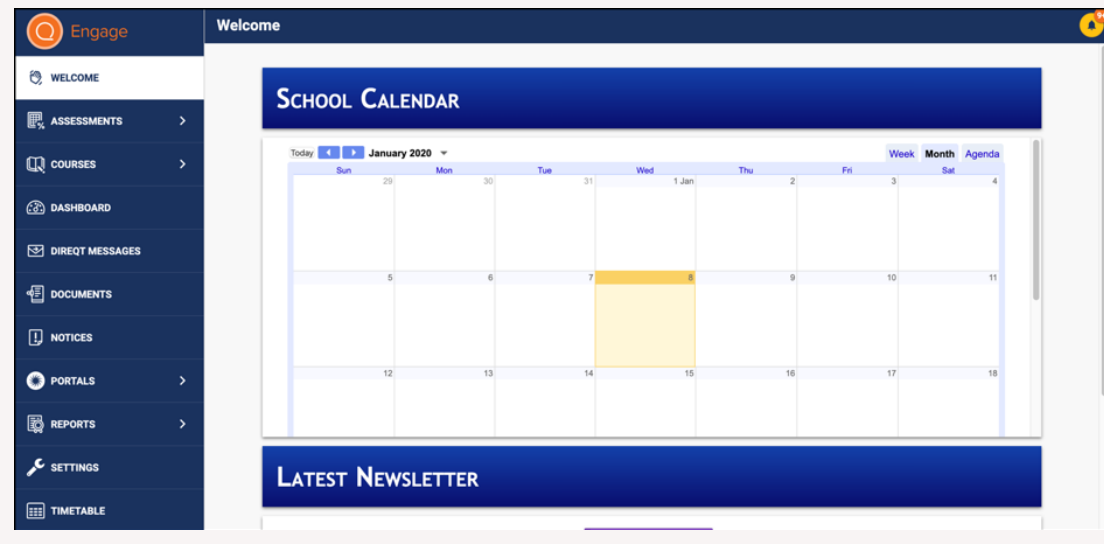

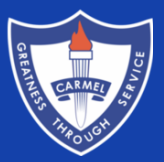

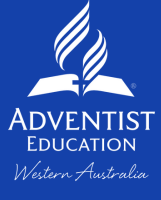

#### FORGOTTEN PASSWORD?

If you have forgotten your password, you can request a reset by using the link on the login page.

If you still can't access SEQTA after clicking on "Forgot your password?" and following the process, please contact the school office for further assistance.

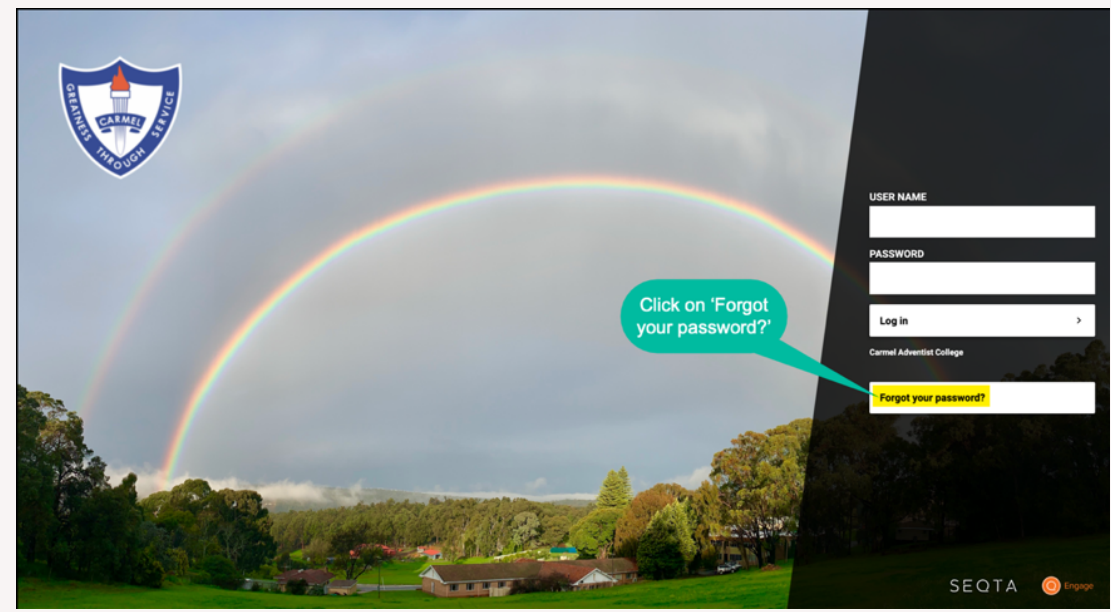

#### Reset password following prompts outlined below:

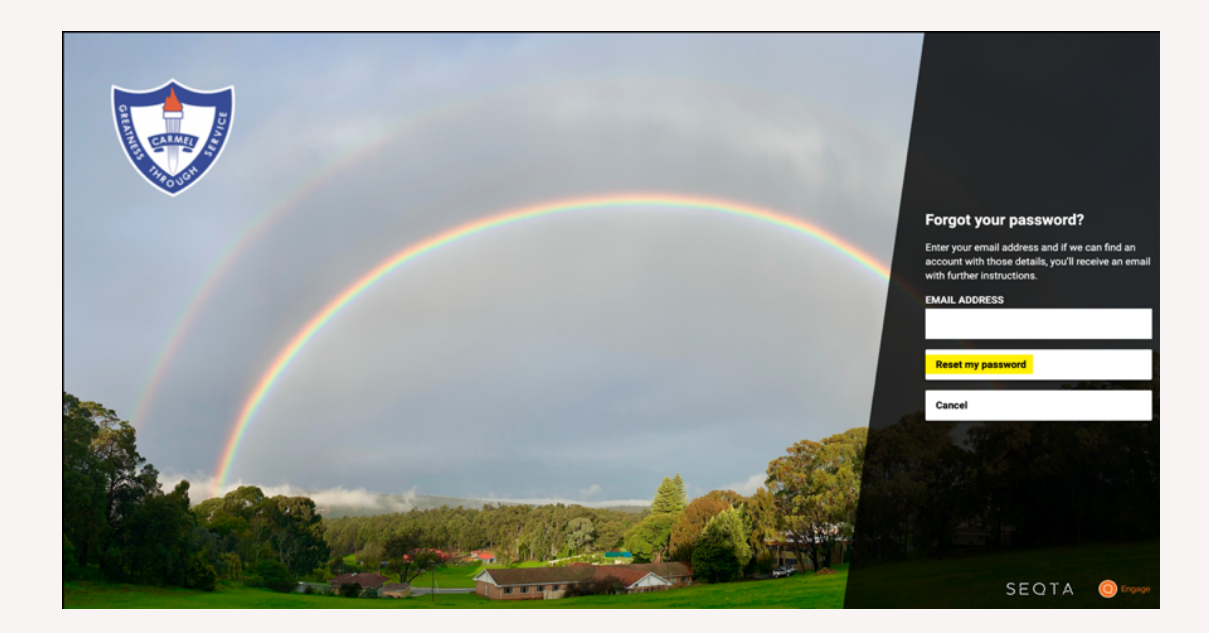

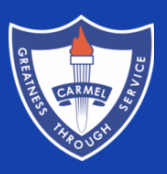

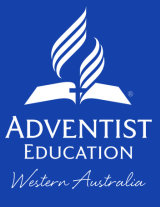

### SEQTA PAGES - ASSESSMENTS

The assessments screen gives you access to your child's upcoming assessment dates as well as the results of completed tasks. If you have more than one child at Carmel Adventist College Secondary, you will need to select which child's marks to view before proceeding to the screen below.

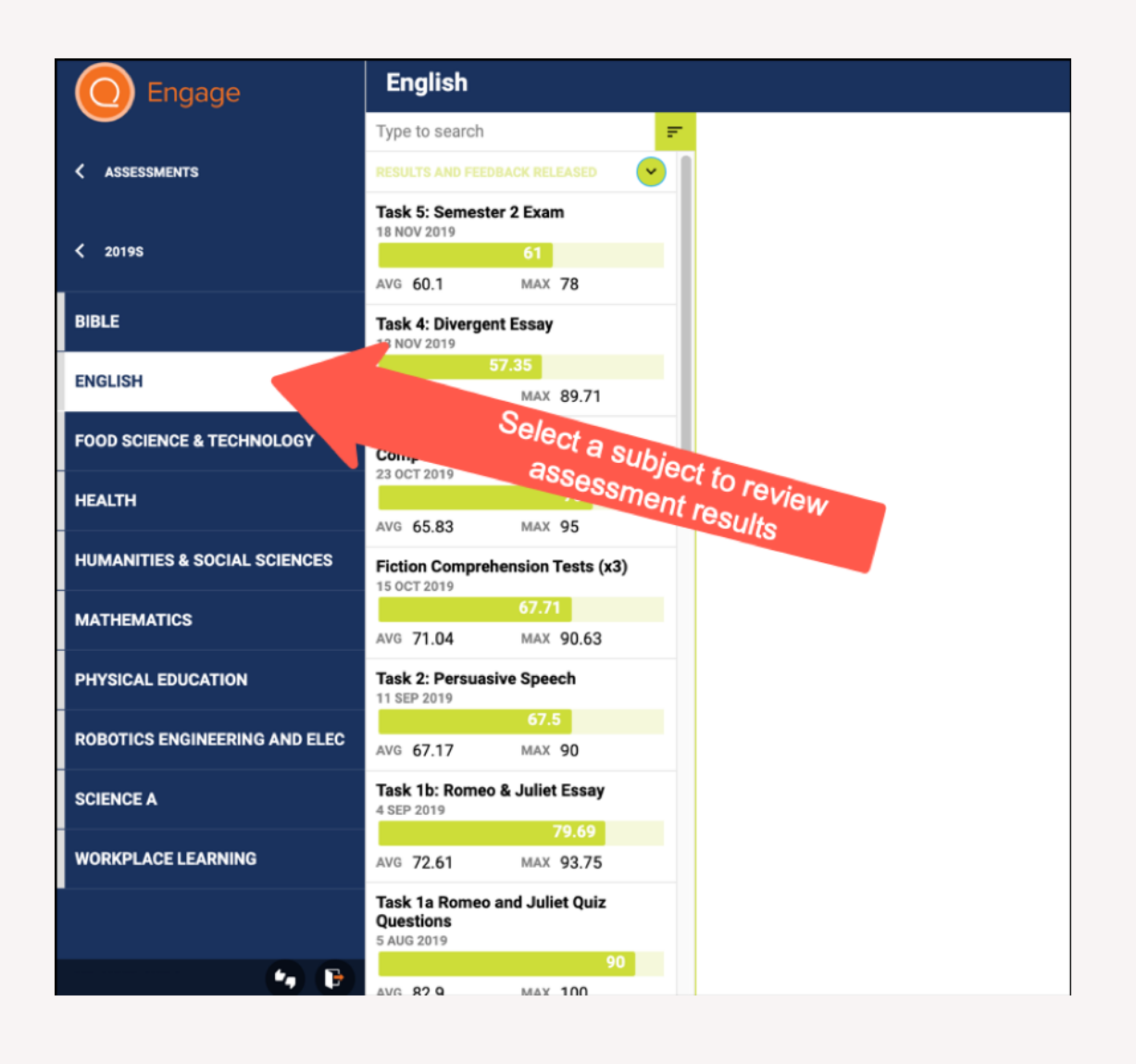

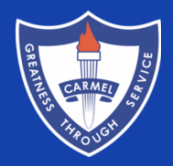

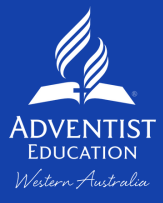

Please Note:

While it is Carmel Adventist College Secondary's intention that assessment dates remain unchanged, at times due dates may require modification due to unforeseen circumstances.

## SEQTA PAGES - COURSES

Information about each subject a child is enrolled in can be found in the courses tab. By selecting a subject, parents can access teacher details, general instructions, learning opportunities and course outlines.

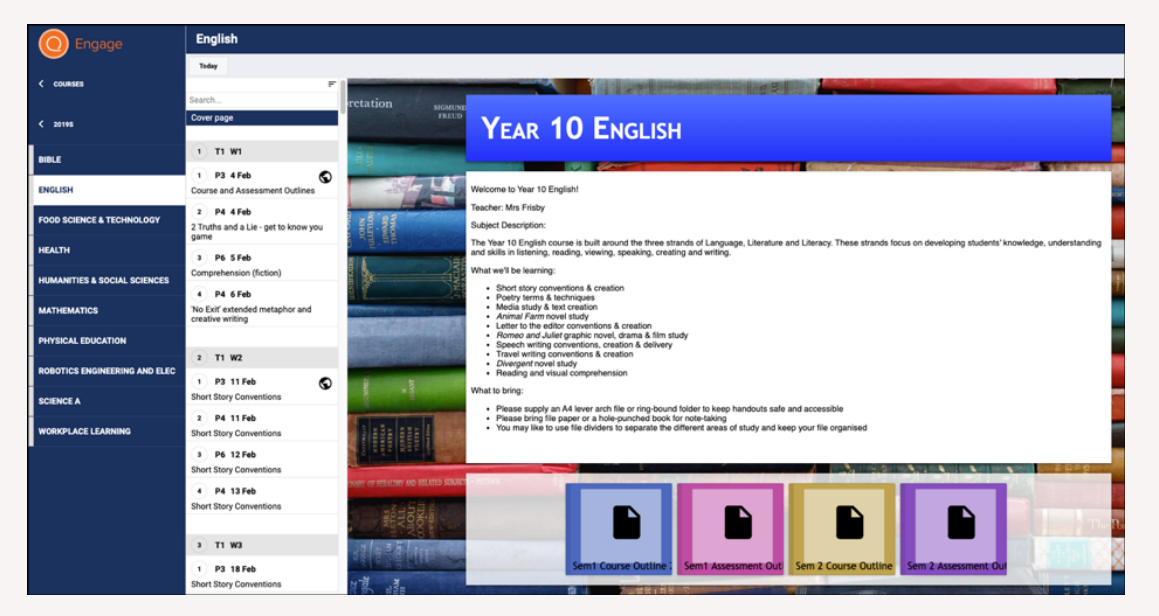

#### SEQTA PAGES - DASHBOARD

View unresolved absences, homework, notifications and other information in one place, which can be customised to suit your preferences.

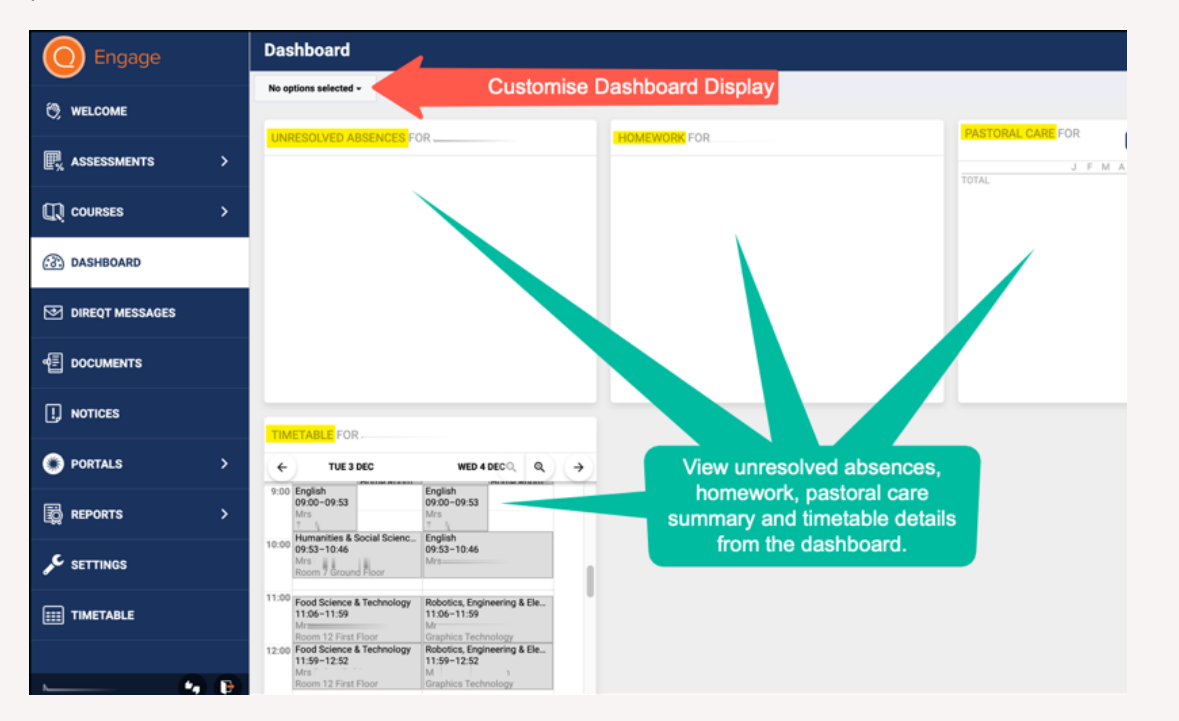

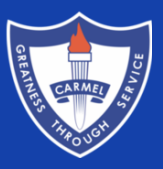

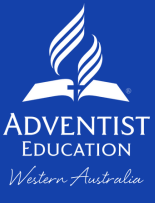

#### SEQTA PAGES - DOCUMENTS

Access school documents, such as the student handbook, with ease.

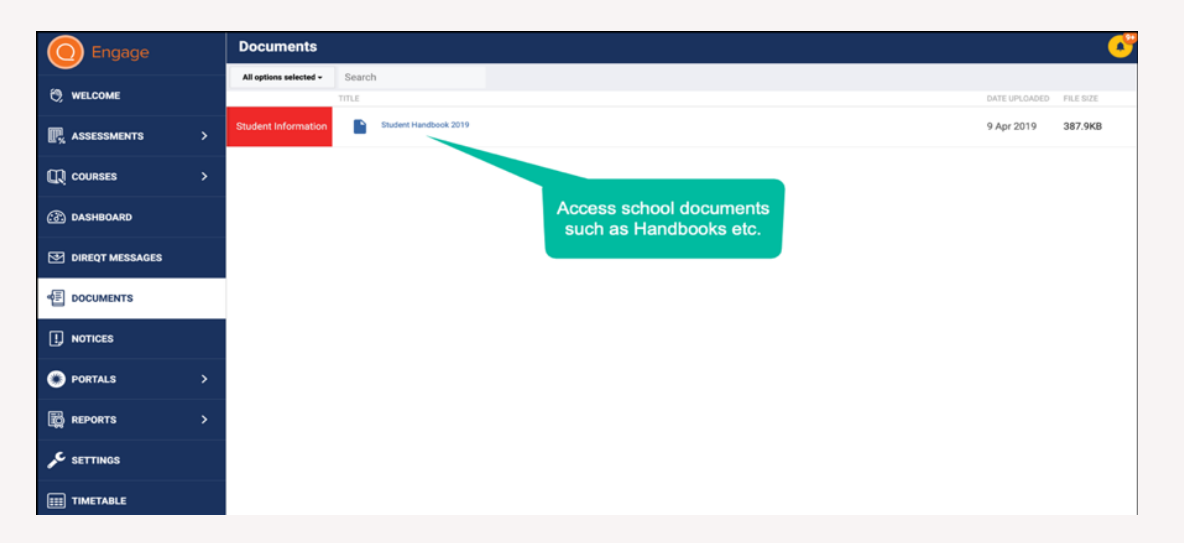

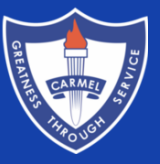

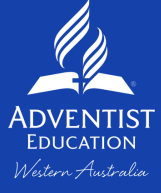

## SEQTA PAGES - REPORTS

Reports are issued as downloadable PDF documents so they can be printed or viewed on screen. You will also be able to access previous reports from this tab. Click on the grey box for the desired document and the report will immediately download and open.

| O Engage       |          | Reports:                            |  |  |  |  |  |  |
|----------------|----------|-------------------------------------|--|--|--|--|--|--|
| 🕅 WELCOME      |          | Somester 1                          |  |  |  |  |  |  |
| R ASSESSMENTS  | >        | Semester i                          |  |  |  |  |  |  |
|                | >        |                                     |  |  |  |  |  |  |
| C DASHBOARD    |          | THURSDAY, 11TH JULY 2019            |  |  |  |  |  |  |
|                |          |                                     |  |  |  |  |  |  |
|                |          |                                     |  |  |  |  |  |  |
| I. NOTICES     |          | 20195                               |  |  |  |  |  |  |
| ) PORTALS      | >        |                                     |  |  |  |  |  |  |
|                | >        | Somester 2                          |  |  |  |  |  |  |
| SETTINGS       |          | Jemester 2                          |  |  |  |  |  |  |
| IIII TIMETABLE |          | Access Previous<br>Academic Reports |  |  |  |  |  |  |
|                | <b>P</b> |                                     |  |  |  |  |  |  |

#### SEQTA PAGES - SETTINGS

Use the settings tab to adjust your password and turn audio alerts on or off.

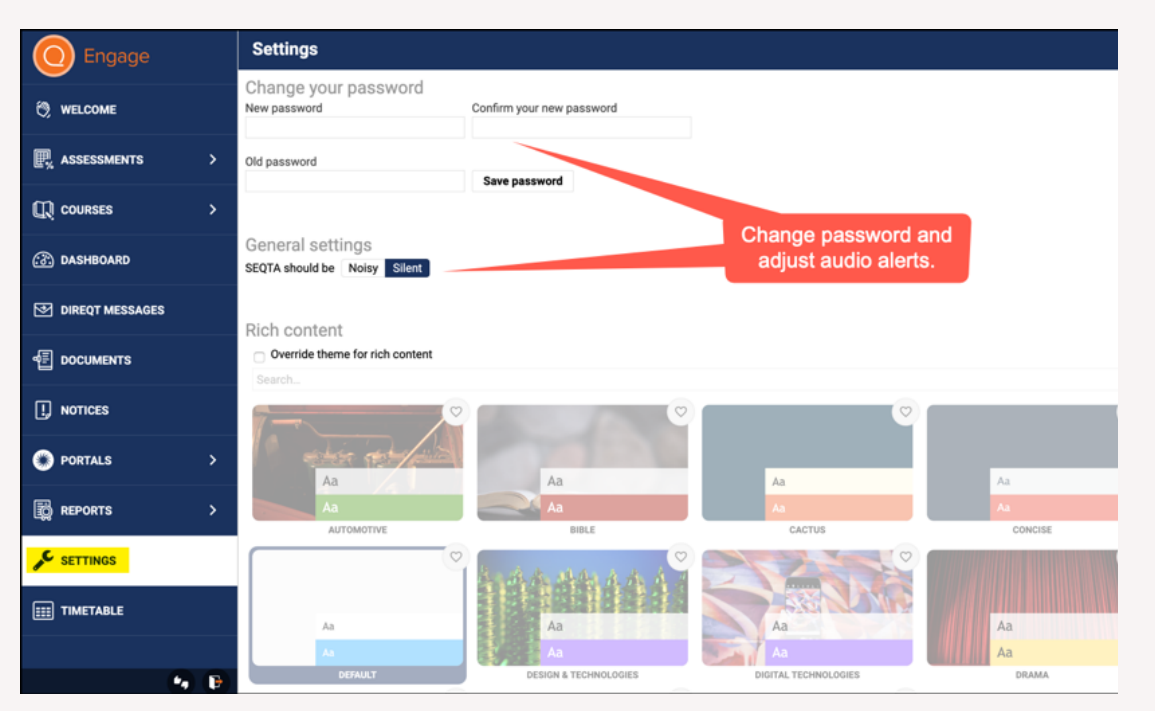

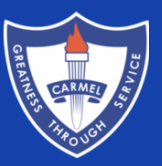

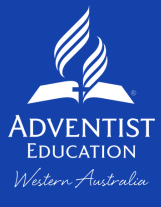

## SEQTA PAGES - TIMETABLE

View your child's timetable, colour code subjects and click on a class to send a message to their teacher.

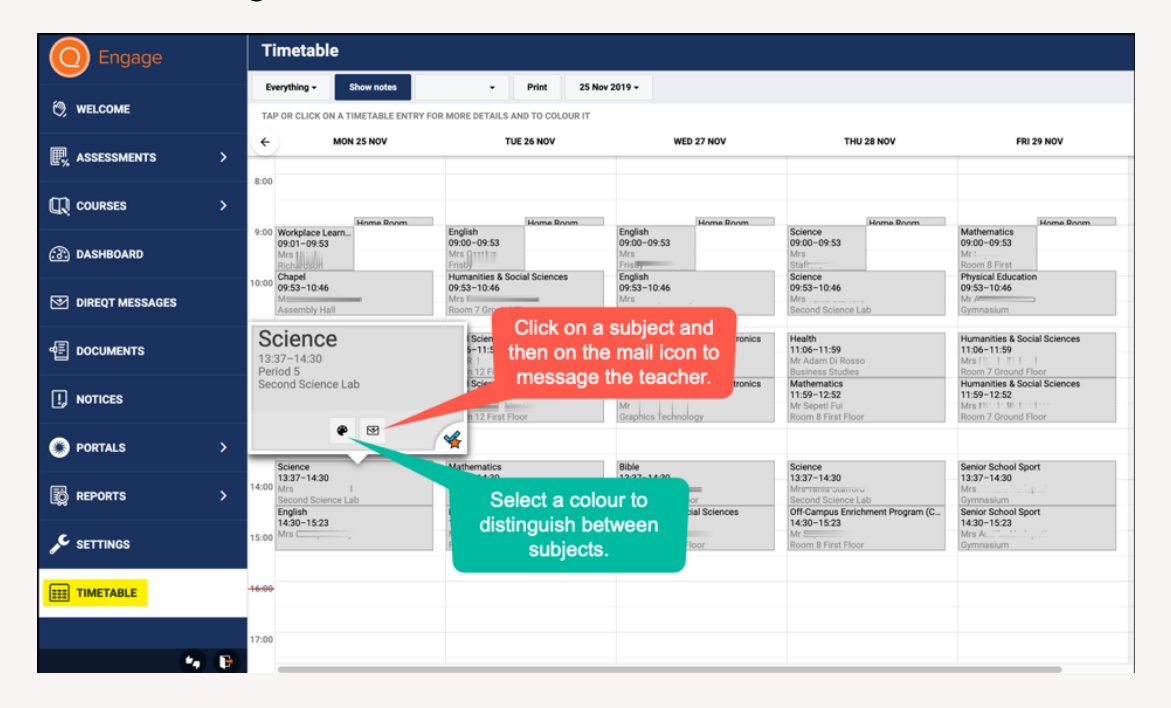

#### SEQTA PAGES - CORRESPONDENCE

The primary method of communication from the school to home will be through SEQTA messages. Therefore, it is important that you keep an eye on your inbox and we ask that you use this as a tool to communicate with staff members.

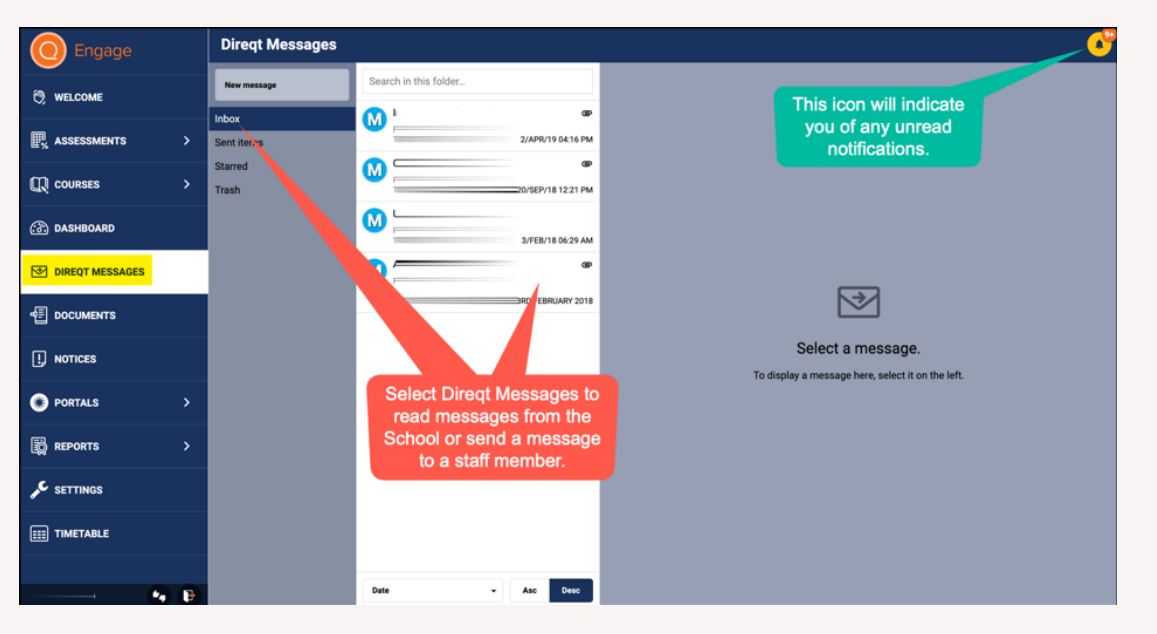

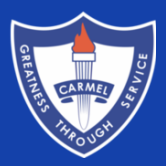

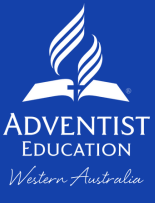

#### LOGGING OUT

Log out from any screen using the icon in the bottom left-hand corner.

| O Engage      |   | Welcom | 9                        |                       |           |     |       |     |         |                   |
|---------------|---|--------|--------------------------|-----------------------|-----------|-----|-------|-----|---------|-------------------|
| C WELCOME     |   |        | <b>C</b>                 | ~                     |           |     |       |     |         |                   |
| R ASSESSMENTS | > |        | SCHOOL (                 | ALEND                 | AR        |     |       |     |         |                   |
|               | > |        | Today 🗸 🕩<br>Sun         | January 2020          | Mon       | Tue | Wed   | Thu | Week Mo | nth Agenda<br>Sat |
| 🐼 DASHBOARD   |   |        |                          | 6.0                   | 30        | 31  | 1 Jan | £.  | 3       |                   |
|               |   |        |                          |                       |           |     |       |     |         |                   |
|               |   |        |                          | 5                     | 6         | 7   | 8     | 9   | 10      | 11                |
| I. NOTICES    |   |        |                          |                       |           |     |       |     |         |                   |
| PORTALS       | > |        |                          | 12                    | 13        | 14  | 15    | 16  | 17      | 18                |
|               | > |        |                          |                       |           |     |       |     |         |                   |
| SETTINGS      |   |        | Select th<br>logout from | nis icon t<br>any scr | o<br>een. |     |       |     |         |                   |
| III TIMETABLE |   | -      | _                        |                       |           |     |       |     |         |                   |
|               |   |        |                          |                       |           |     |       |     |         |                   |

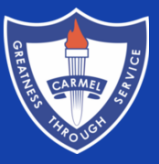

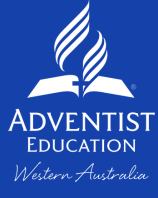

#### THE MOBILE APP

Parents are encouraged to download the SEQTA Engage mobile app to enable convenient access to the information outlined above. If notifications are enabled on the mobile device, parents will be notified of any new 'activity' on SEQTA.

#### SETUP:

1. Depending on your device, download the SEQTA ENGAGE APP from the Apple Store or Google Play.

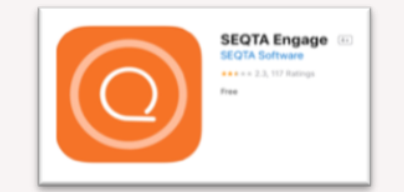

2. Select option for manual setup and then enter Carmel Adventist College's SEQTA Engage URL:

https://carmelsecondary.cp.adventist.edu.au

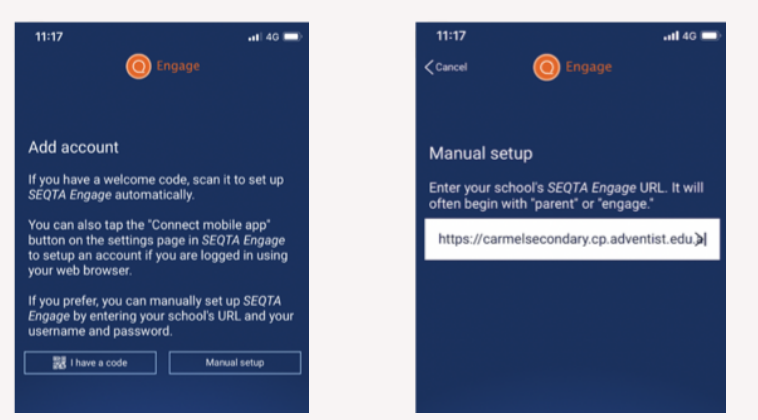

3. Enter the same username and password you use to access SEQTA via the website.

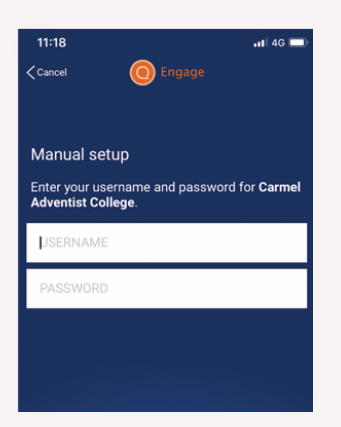

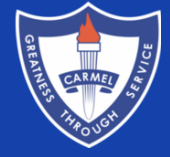

4. Ensure notifications are enabled for the SEQTA app in 'Settings' on your mobile device.

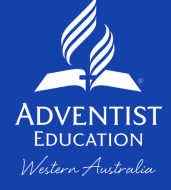